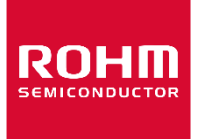

Dear customer

ROHM Co., Ltd. ("ROHM"), on the 1st day of April, 2024, has absorbed into merger with 100%-owned subsidiary of LAPIS Technology Co., Ltd.

Therefore, all references to "LAPIS Technology Co., Ltd.", "LAPIS Technology" and/or "LAPIS" in this document shall be replaced with "ROHM Co., Ltd." Furthermore, there are no changes to the documents relating to our products other than the company name, the company trademark, logo, etc.

Thank you for your understanding.

ROHM Co., Ltd. April 1, 2024

#### Dear customer

LAPIS Semiconductor Co., Ltd. ("LAPIS Semiconductor"), on the 1<sup>st</sup> day of October, 2020, implemented the incorporation-type company split (shinsetsu-bunkatsu) in which LAPIS established a new company, LAPIS Technology Co., Ltd. ("LAPIS Technology") and LAPIS Technology succeeded LAPIS Semiconductor's LSI business.

Therefore, all references to "LAPIS Semiconductor Co., Ltd.", "LAPIS Semiconductor" and/or "LAPIS" in this document shall be replaced with "LAPIS Technology Co., Ltd."

Furthermore, there are no changes to the documents relating to our products other than the company name, the company trademark, logo, etc.

Thank you for your understanding.

LAPIS Technology Co., Ltd. October 1, 2020

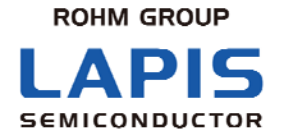

FEXL7386B\_EVB\_startguide-01

# ML7386/ML7386B LSI Evaluation Kit Start Guide

Please read at the beginning

Issue Date: Aug. 1st 2014

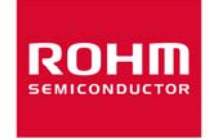

#### NOTES

No copying or reproduction of this document, in part or in whole, is permitted without the consent of LAPIS Semiconductor Co., Ltd.

The content specified herein is subject to change for improvement without notice.

Examples of application circuits, circuit constants and any other information contained herein illustrate the standard usage and operations of the Products. The peripheral conditions must be taken into account when designing circuits for mass production.

Great care was taken in ensuring the accuracy of the information specified in this document. However, should you incur any damage arising from any inaccuracy or misprint of such information, LAPIS Semiconductor shall bear no responsibility for such damage.

The technical information specified herein is intended only to show the typical functions of and examples of application circuits for the Products. LAPIS Semiconductor does not grant you, explicitly or implicitly, any license to use or exercise intellectual property or other rights held by LAPIS Semiconductor and other parties. LAPIS Semiconductor shall bear no responsibility whatsoever for any dispute arising from the use of such technical information.

The Products specified in this document are intended to be used with general-use electronic equipment or devices (such as audio visual equipment, office-automation equipment, communication devices, electronic appliances and amusement devices).

The Products specified in this document are not designed to be radiation tolerant.

While LAPIS Semiconductor always makes efforts to enhance the quality and reliability of its Products, a Product may fail or malfunction for a variety of reasons.

Please be sure to implement in your equipment using the Products safety measures to guard against the possibility of physical injury, fire or any other damage caused in the event of the failure of any Product, such as derating, redundancy, fire control and fail-safe designs. LAPIS Semiconductor shall bear no responsibility whatsoever for your use of any Product outside of the prescribed scope or not in accordance with the instruction manual.

The Products are not designed or manufactured to be used with any equipment, device or system which requires an extremely high level of reliability the failure or malfunction of which may result in a direct threat to human life or create a risk of human injury (such as a medical instrument, transportation equipment, aerospace machinery, nuclear-reactor controller, fuel-controller or other safety device). LAPIS Semiconductor shall bear no responsibility in any way for use of any of the Products for the above special purposes. If a Product is intended to be used for any such special purpose, please contact a ROHM sales representative before purchasing.

If you intend to export or ship overseas any Product or technology specified herein that may be controlled under the Foreign Exchange and the Foreign Trade Law, you will be required to obtain a license or permit under the Law.

Copyright 2012 - 2014 LAPIS Semiconductor Co., Ltd.

#### LAPIS Semiconductor Co., Ltd.

2-4-8 Shinyokohama, Kouhoku-ku, Yokohama 222-8575, Japan http://www.lapis-semi.com/en/

#### Introduction

Before using the product, please read this Start Guide. Always ensure that the product is used correctly. Keep the guide handy for future reference. This guide describes package contents and connection with PC. Documents listed below in addition to this document, please read together as necessary.

- ML7386/ML7386B Data sheet
- ML7386/ML7386B Design guide
- ML7386/ML7386B Application manual
- ML7386/ML7386B Characteristic data

All other company and products names are the trademarks or registered trademarks of the respective companies.

\_

### Notation

| Classification                         | Notation                                                                                                    | Description                                                                                                    |
|----------------------------------------|----------------------------------------------------------------------------------------------------|----------------------------------------------------------------------------------------------------|
| • Numeric value                        | 0x <i>nn</i><br>0b <i>nnnn</i>                                                                                                    | Represents a hexadecimal number.<br>Represents a binary number.                                                                                          |
| • Address                              | 0x <i>nnnn_nnnn</i>                                                                                                    | Represents a hexadecimal number.<br>(indicates 0xnnnnnn)                                                                                                 |
| • Unit                                 | word, W<br>byte, B<br>Mega, M<br>Kilo, K (uppercase)<br>Kilo, k (lowercase)<br>Milli, m<br>Micro,<br>Nano, n<br>Second, s (lowercase) | 1 word = 32 bits<br>1 byte = 8 bits<br>$10^{6}$<br>$2^{10}=1024$<br>$10^{3}=1000$<br>$10^{-3}$<br>$10^{-6}$<br>$10^{-9}$<br>Second                       |
| • Terminology                          | "H" level                                                                                                    | Signal level on the high voltage side;<br>indicates the voltage level of VIH and VOH as<br>defined in electrical characteristics.                        |
|                                        | "L" level                                                                                                    | Signal level on the low voltage side;<br>indicates the voltage level of V <sub>IL</sub> and V <sub>OL</sub> as<br>defined in electrical characteristics. |
| • Register description<br>Read/write a | ttribute: R indicates read                                                                                                    | -enabled; W indicates write-enabled.                                                                                                    |

MSB: Most significant bit in an 8-bit register (memory) LSB: Least significant bit in an 8-bit register (memory)

#### Contents

| ML7386/ML7386B LSI Ev   | aluation Kit Start Guide             | i |
|-------------------------|--------------------------------------|---|
| Introduction            | ii                                   |   |
| Notation                | iii                                  |   |
| Contents                | iv                                   |   |
| 1.                      | Handling Precautions of this product | 1 |
| 2.                      | Setup Flow                           | 2 |
| STEP1 Confirming the F  | Package Contents                     | 2 |
| STEP2 Setting up Serial | Communication Software               | 2 |
| Revision history        | 6                                    |   |

## 1. Handling Precautions of this product

• This product is evaluation kit. Available only for evaluation purposes.

 $\bullet$  For the application software of this product, please use a PC which Japanese version Windows XP / Windows 7 is installed on.

• Distributing and copying of the software provided with this product are all expressly prohibited.

• For use illegal and remodeling of this product, we cannot take any responsibility.

•In the unlikely event that harmful radio interference is generated from this product, stop the output of the radio or change the frequency used immediately, please perform the treatment, such as for interference avoidance.

#### 2. Setup Flow

STEP 1 Confirming the Package ContentsSTEP 2 Setting up Serial Communication Software

#### STEP1 Confirming the Package Contents

The following items are included in the package. If something is missing or broken, please contact the supplier at which you purchase the product.

\* Package Contents might be changed from following photos.

Please prepare regulated power supply, USB mini-B cable (straight), serial communication software (TeraTerm) yourself.

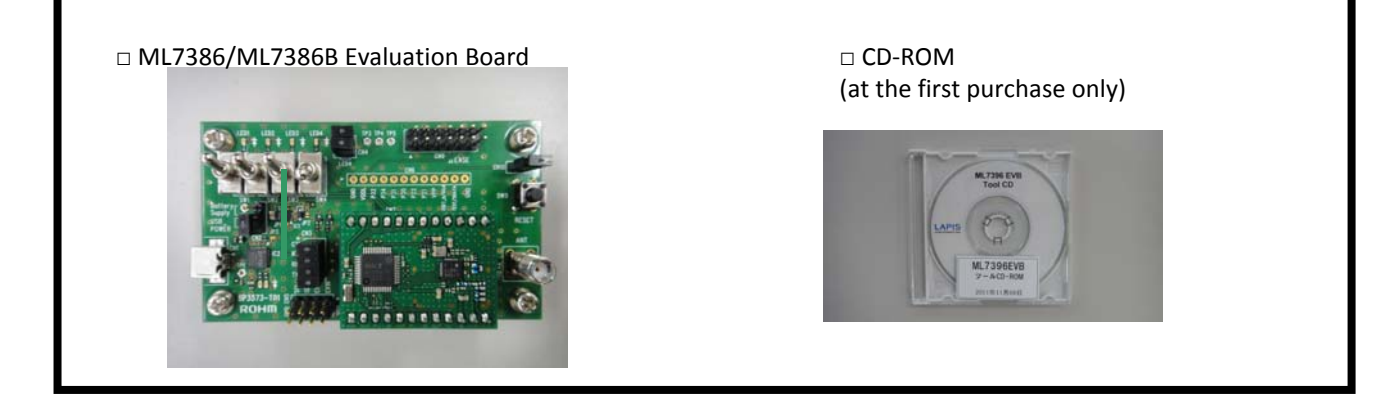

## **STEP2** Setting up Serial Communication Software

- \* We recommend Tera Term (free software) as a serial communication software. Macro to be used in simple MAC, has been written in the macro language of an Tera Term.
  Before you start this operation, please download from the internet.
- 1. Please install Tera Term to your computer.
- 2. Please connect the evaluation board to the computer with USB mini-B cable(straight).
- 3. Please start Tera Term.

Fig 1 will be displayed on the screen.

| Eile | ra Term - [discor<br><u>E</u> dit <u>S</u> etup ( | nnected] VT<br>C <u>o</u> ntrol <u>W</u> ind | low <u>H</u> elp  |                    |    | _ 🗆 × |
|------|---------------------------------------------------|----------------------------------------------|-------------------|--------------------|----|-------|
|      | Tera Term: New (                                  | connection                                   |                   |                    | ſ  |       |
|      | • <u>T</u> CP/IP                                  | H <u>o</u> st:                               | myhost.mydo       | main               | •  |       |
|      |                                                   |                                              | ☑ T <u>e</u> lnet | TCP <u>p</u> ort#: | 23 |       |
|      | © <u>S</u> erial                                  | Po <u>r</u> t:                               | COM1 🔽            |                    |    |       |
|      |                                                   | OK                                           | Cancel            | <u>H</u> elp       |    |       |
|      |                                                   |                                              |                   |                    |    | _     |

Fig1. Tera Term Startup Screen

- 4. Please click radio botton in front of "Serial", then select COM Port to be used.
- 5. Please click "Serial port" in the "Setup", then change the setting as fig 2.

| Baud Rate:    | 38400    |
|---------------|----------|
| Data:         | 8 bit    |
| Parity:       | none     |
| Stop:         | 1 bit    |
| Flow Control: | hardware |

 Please click "Terminal...." in the "Setup", then change the setting as fig 2. In the New Line Receive : CR+LF Transmit: CR

Local echo:checked

| 🖉 Tera Term 🗸 VT                                                                                                    |                                                                                                    |
|----------------------------------------------------------------------------------------------------|----------------------------------------------------------------------------------------------------|
| <u>F</u> ile <u>E</u> dit <u>S</u> etup C <u>o</u> ntrol <u>W</u> indow <u>I</u>                                                                                                    | Help                                                                                                    |
| Image: Image: |                                                                                                    |
| Tera Term: Serial port setup                                                                                                    | Tera Term: Terminal setup                                                                                                    |
| Port:    COM7    OK      Baud rate:    38400       Data:    8 bit       Parity:    none       Stop:    1 bit       Elow control:    hardware       Transmit delay    0    msec/char    0      0    msec/char    0    msec/line                                                                                                    | Image: State of the state of the state |
| Serial port setting                                                                                                    | Terminal setting                                                                                                    |
|                                                                                                    |                                                                                                    |

Fig2. Tera Term Communication setting

Please turn on the evaluation board.

7. Please type "RREG 6C" return. If "OK 88" is displayed, your setting is O.K.

| 💹 GOM7:115200baud - Tera Term VT |       |       |           |          |                 |        |  |
|----------------------------------|-------|-------|-----------|----------|-----------------|--------|--|
| ファイル(E)                          | 編集(E) | 設定(S) | בטאם-אעם) | ウィンドウ(W) | Resi <u>z</u> e | ヘルプ(円) |  |
| RREG 6C<br>OK 88                 |       |       |           |          |                 |        |  |
|                                  |       |       |           |          |                 |        |  |

Fig3. Screen after typing "RREG 6C" return

Preparation of this product is complete.

After this setup, please make sure that they are working properly by carrying out a simple communication test. Please refer Simple MAC User's Manual for the communication test.

## Revision history

| Document No.                   | Date     | Page |     | Contont           |
|--------------------------------|----------|------|-----|-------------------|
|                                |          | Old  | New | Content           |
| FEXL7386 EVB_<br>startguide-01 | 2014.8.1 | _    | -   | The first edition |
|                                |          |      |     |                   |
|                                |          |      |     |                   |
|                                |          |      |     |                   |
|                                |          |      |     |                   |
|                                |          |      |     |                   |
|                                |          |      |     |                   |
|                                |          |      |     |                   |
|                                |          |      |     |                   |
|                                |          |      |     |                   |
|                                |          |      |     |                   |
|                                |          |      |     |                   |
|                                |          |      |     |                   |
|                                |          |      |     |                   |
|                                |          |      |     |                   |
|                                |          |      |     |                   |
|                                |          |      |     |                   |
|                                |          |      |     |                   |
|                                |          |      |     |                   |